# **ScotiaConnect® Electronic Banking**

# **Company Permissions Quick Reference Guide**

## Table of Contents

| Company Permissions         |     |
|-----------------------------|-----|
| Company Approvals           | . 2 |
| Company Payments Allocation | .4  |
| For Further Assistance      |     |

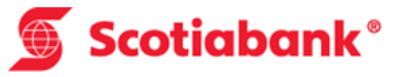

Note: Only Super Users can complete the steps outlined in this guide.

# **Company Permissions**

### **Company Approvals**

To make changes to your approval levels for your services, scroll down to the bottom of the User & Company Permissions page and select the 'Edit' icon under the Company Approvals section. You will only be able to edit the approvals if your company has more than one user with payment permissions.

|                                                                                             | dit Log My Profile Service Information                                            |                                                                                                    |                                                   |  |  |
|---------------------------------------------------------------------------------------------|-----------------------------------------------------------------------------------|----------------------------------------------------------------------------------------------------|---------------------------------------------------|--|--|
| er & Company Permissions                                                                    |                                                                                   |                                                                                                    |                                                   |  |  |
| Users & Permissions                                                                         |                                                                                   |                                                                                                    |                                                   |  |  |
| user 10<br>Super User ><br>User ID: 009020user10<br>Active<br>Authorization code:<br>scotia | user 11<br>Viewing & Payments ><br>User ID:<br>Active                             | user 111<br>Viewing access ><br>User ID: 009020user<br>Active<br>Authorization code:<br>88a0a503-c052-488f- | 11<br>5018-ec8a442f31a4                           |  |  |
| Recover credentials                                                                         | View     Recover credentials     Delete                                           | C Edit Recover credentials Delete                                                                           | ☑ Edit                                            |  |  |
| ACCOUNTS                                                                                    | PAYMENT TYPES                                                                     |                                                                                                    | before it's submitted. Your<br>company requires   |  |  |
| Barroak Sertiganative (188)                                                                 | <ul> <li>Account Transfer</li> <li>Bill Payment</li> <li>Wire Payments</li> </ul> |                                                                                                    | Account Transfer ONE                              |  |  |
| Departure communities                                                                       | Account Transfer     Bill Payment     Wire Payments                               |                                                                                                    | EFT Payment ONE                                   |  |  |
| at havings. In (2001) 1                                                                     | Account Transfer     Bill Payment     Wire Payments                               |                                                                                                    | File Delivery NONE<br>Request for ONE<br>Transfer |  |  |
| Al horizon an contract of                                                                   | Account Transfer     Bill Payment     Wire Payments                               |                                                                                                    | Stop Payment ONE Wire Payments ONE                |  |  |
| Indiana manager of                                                                          | Account Transfer     Bill Payment     Wire Payments                               | _                                                                                                    | Edit                                              |  |  |
|                                                                                             | Account Transfer                                                                  |                                                                                                    |                                                   |  |  |

You can choose to have no approvals or one approval. If you set an approval for a payment type, those payments will require approval from a second user prior to submitting them for processing. Please make all necessary changes then click 'Save & Close' to save your changes and return to the User & Company Permissions screen.

| Payment Type         |                    |  |  |
|----------------------|--------------------|--|--|
| rayment type         |                    |  |  |
| Account Transfer     | O None (0) One (1) |  |  |
| Bill Payment         | O None (0) One (1) |  |  |
| EFT Payments         | O None (0) One (1) |  |  |
| File Delivery        | None (0) One (1)   |  |  |
| Request for Transfer | O None (0) One (1) |  |  |
| Stop Payment         | None (0) One (1)   |  |  |

### **Company Payments Allocation**

To make changes to your company's payments allocation, scroll down to the bottom of the User & Company Permissions page and select the 'Edit' icon under the Company Payments Allocation section. This will allow you to control your cash flow by changing which accounts can be used with your payment services.

|                                                                                             | ices Administration                                                                                                    | Last sign in: Mar 17, 2017 10:47 AM EDT                                                                                                    |  |  |
|---------------------------------------------------------------------------------------------|----------------------------------------------------------------------------------------------------|----------------------------------------------------------------------------------------------------|--|--|
| & Company Permissions Audit Log                                                             | My Profile Service Information                                                                                                    |                                                                                                    |  |  |
| er & Company Permissions                                                                    |                                                                                                    |                                                                                                    |  |  |
| Users & Permissions                                                                         |                                                                                                    |                                                                                                    |  |  |
| user 10<br>Super User ><br>User ID: 009020user10<br>Active<br>Authorization code:<br>scotia | user 11<br>Viewing & Payments ><br>User ID:<br>Active                                                                                                    | user 111<br>Viewing access ><br>User ID: 009020user11<br>Active<br>Authorization code:<br>88a0a503-c052-488f-b018-ec8a442f31a4                                                                                                    |  |  |
| Recover credentials                                                                         | ew Recover credentials Delete                                                                                                    | idit Recover credentials Edit Delete                                                                                                    |  |  |
| Payment types can be assigned to all or to spec                                             | Inc accounts. Your company is set up as follows:                                                                                                    | Transactions can require<br>another user's approval<br>before it's submitted. Your                                                                                                    |  |  |
|                                                                                             |                                                                                                    | company requires                                                                                                    |  |  |
| Record Scipment's (198)                                                                     | Account Transfer     Bill Payment                                                                                                    | Account Transfer ONE                                                                                                    |  |  |
| Record Science (198)                                                                        | Account Transfer     Bill Payment     Wire Payments     Account Transfer     Bill Payment                                                                                                    | Company requires  Account Transfer ONE Bill Payment ONE EEE Documenta                                                                                                    |  |  |
| Resolution commercial                                                                       | Account Transfer     Bill Payment     Wire Payments     Account Transfer     Bill Payment     Wire Payments                                                                                                    | Company requires  Account Transfer ONE Bill Payment ONE EFT Payments ONE File Delivery NONE                                                                                                    |  |  |
| Married Society (1993)                                                                      | Account Transfer     Bill Payment     Wire Payments      Account Transfer     Bill Payment     Wire Payments      Account Transfer     Bill Payment     Wire Payment     Wire Payment     Wire Payment                                                                                                    | Company requires Account Transfer ONE Bill Payment ONE EFT Payments ONE File Delivery NONE Request for Transfer ONE                                                                                                    |  |  |
| Manual Articlement (14)<br>Mithaningen Articlement (14)<br>Mithaningen Articlement (14)     | Account Transfer     Bill Payment     Wire Payments      Account Transfer     Bill Payment     Wire Payments      Account Transfer     Bill Payment     Wire Payments      Account Transfer     Bill Payment     Wire Payments      Account Transfer     Bill Payment     Wire Payments                                                                                                    | company requires       Account Transfer     ONE       Bill Payment     ONE       EFT Payments     ONE       File Delivery     NONE       Request for<br>Transfer     ONE       Stop Payment     ONE                                                                      |  |  |
| Annual aregument (201)<br>Millionium areasant (201)<br>Millionium areasant) (201)           | Account Transfer     Bill Payment     Wire Payments      Account Transfer     Bill Payment     Wire Payments      Account Transfer     Bill Payment     Wire Payments      Account Transfer     Bill Payment     Wire Payments      Account Transfer     Bill Payment     Wire Payments      Account Transfer     Bill Payment     Wire Payments                                                                                                    | company requires          Account Transfer       ONE         Bill Payment       ONE         EFT Payments       ONE         File Delivery       NONE         Request for<br>Transfer       ONE         Stop Payment       ONE         Wire Payments       ONE             |  |  |
| Anne segment page                                                                           | Account Transfer     Bill Payment     Wire Payments      Account Transfer     Bill Payment     Wire Payments      Account Transfer     Bill Payment     Wire Payments      Account Transfer     Bill Payment     Wire Payments      Account Transfer     Bill Payment     Wire Payments      Account Transfer     Bill Payment     Wire Payments      Account Transfer     Bill Payment     Wire Payments      Account Transfer     Bill Payment     Wire Payments      Account Transfer     Bill Payment     Wire Payments      Account Transfer     Bill Payment     Wire Payments      Account Transfer     Bill Payment     Wire Payments      Kore Payments     Wire Payments     Wire Payments | company requires         Account Transfer       ONE         Bill Payment       ONE         EFT Payments       ONE         File Delivery       NONE         Request for<br>Transfer       ONE         Stop Payment       ONE         Wire Payments       ONE         Edit |  |  |

To expand the payment services, click the 'Show' text link. You can select the services by placing a check box beside the ones you would like. If you do not place a check box beside a service it means that no one from your company will be able to make that type of payment from the specified account. Click 'Save & Close' when complete to save your changes.

| choose the types of payments that can be done through each account at your company. |                                                         |  |  |  |
|-------------------------------------------------------------------------------------|---------------------------------------------------------|--|--|--|
| Account                                                                             | Assign Payments 🜖                                       |  |  |  |
|                                                                                     | All payments (Show)                                     |  |  |  |
|                                                                                     | All payments (Show)                                     |  |  |  |
|                                                                                     | All payments (Show)                                     |  |  |  |
|                                                                                     | All payments (Show)                                     |  |  |  |
|                                                                                     | All payments (Show)                                     |  |  |  |
|                                                                                     | All payments (Hide)                                     |  |  |  |
|                                                                                     | <ul><li>Account Transfer</li><li>Bill Payment</li></ul> |  |  |  |
|                                                                                     | EFT Payments (1)                                        |  |  |  |

Please Note: If you try and remove access to a payment type from an account and there are payments still pending, you will not be allowed to do so. All payments for this account must either be completed or deleted prior to performing this step.

# For Further Assistance

#### Need Help?

On ScotiaConnect, you can select the "Need Help?" link at the top right of most pages in order to obtain more information about the specific page you are viewing.

#### **Online Customer Support**

• You may select the Help option at the top right corner of your browser and select "Online Customer Support" – a new window will be displayed and you may type your question.

### 🕤 Scotiabank

Messages | Tutorial Videos | Help | Sign Off ScotiaConnect<sup>®</sup> Electronic Banking

Need Help?

Technical Support Help Desk - Monday through Friday, 8:00 a.m. to 8:00 p.m. ET.

- 1-800-265-5613 Toll-free number within North America
- 416-288-4600 Local Toronto area customers
- 416-701-7351 Fax
- (800) 463-7777 pour le service en français
- Email: hd.ccebs@scotiabank.com. Your email will be answered within 24-48 business hours.
- To book product training, please send an email to **gtbgics.training@scotiabank.com.**

<sup>®</sup> Registered trademarks of the Bank of Nova Scotia.